# **CDX User Manual**

#### Access Pack Registration

CDX Light Vehicle CDX Heavy Vehicle CDX Hydraulics

JONES & BARTLETT LEARNING

### Open a web browser (Firefox, Chrome, Safari recommended) and type in <u>www.cdxauto.com</u> into the address bar.

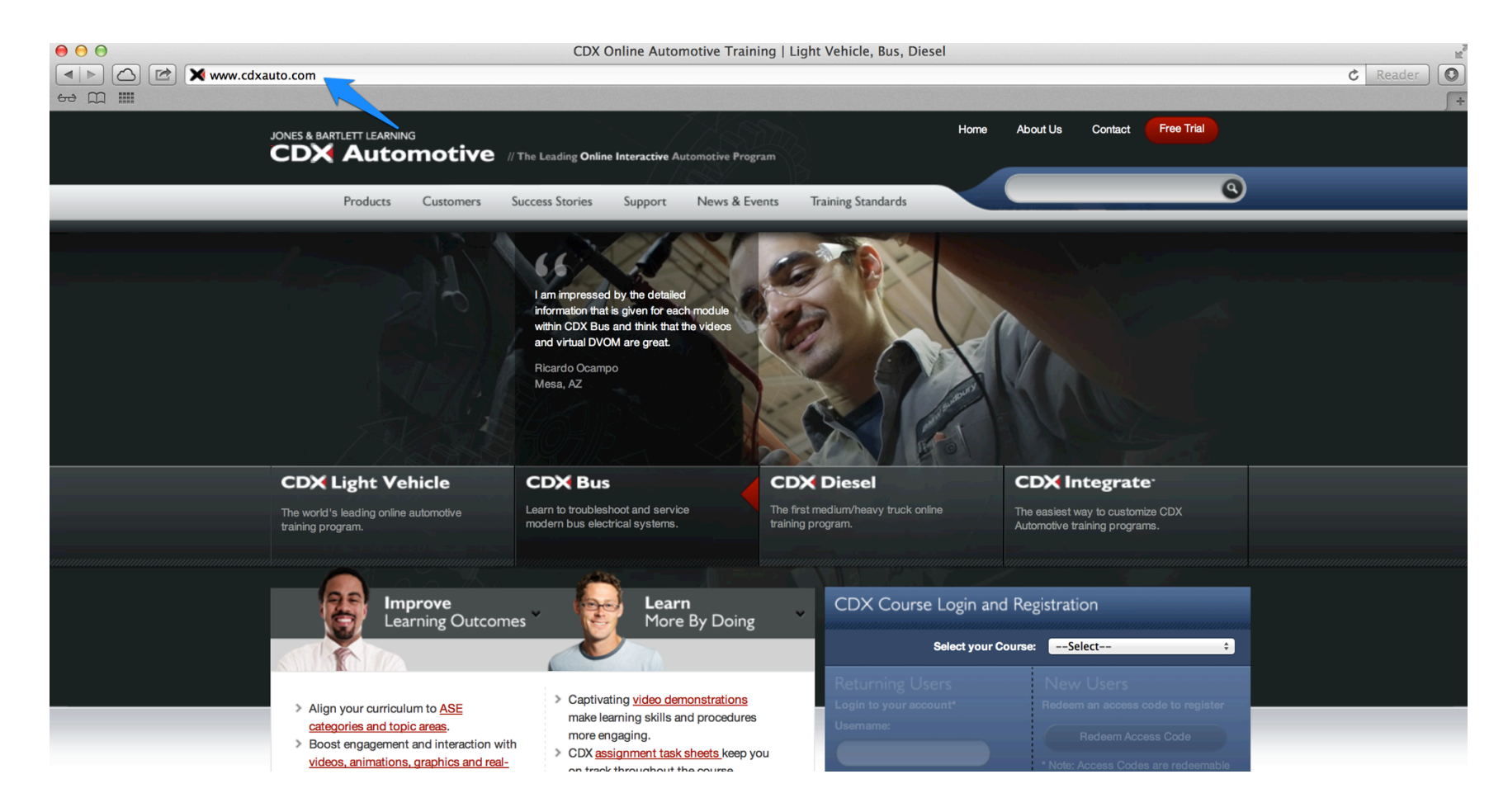

JONES & BARTLETT LEARNING

Find the blue CDX Course Login and Registration box on the right-hand side of the screen and click the Select your Course dropdown box.

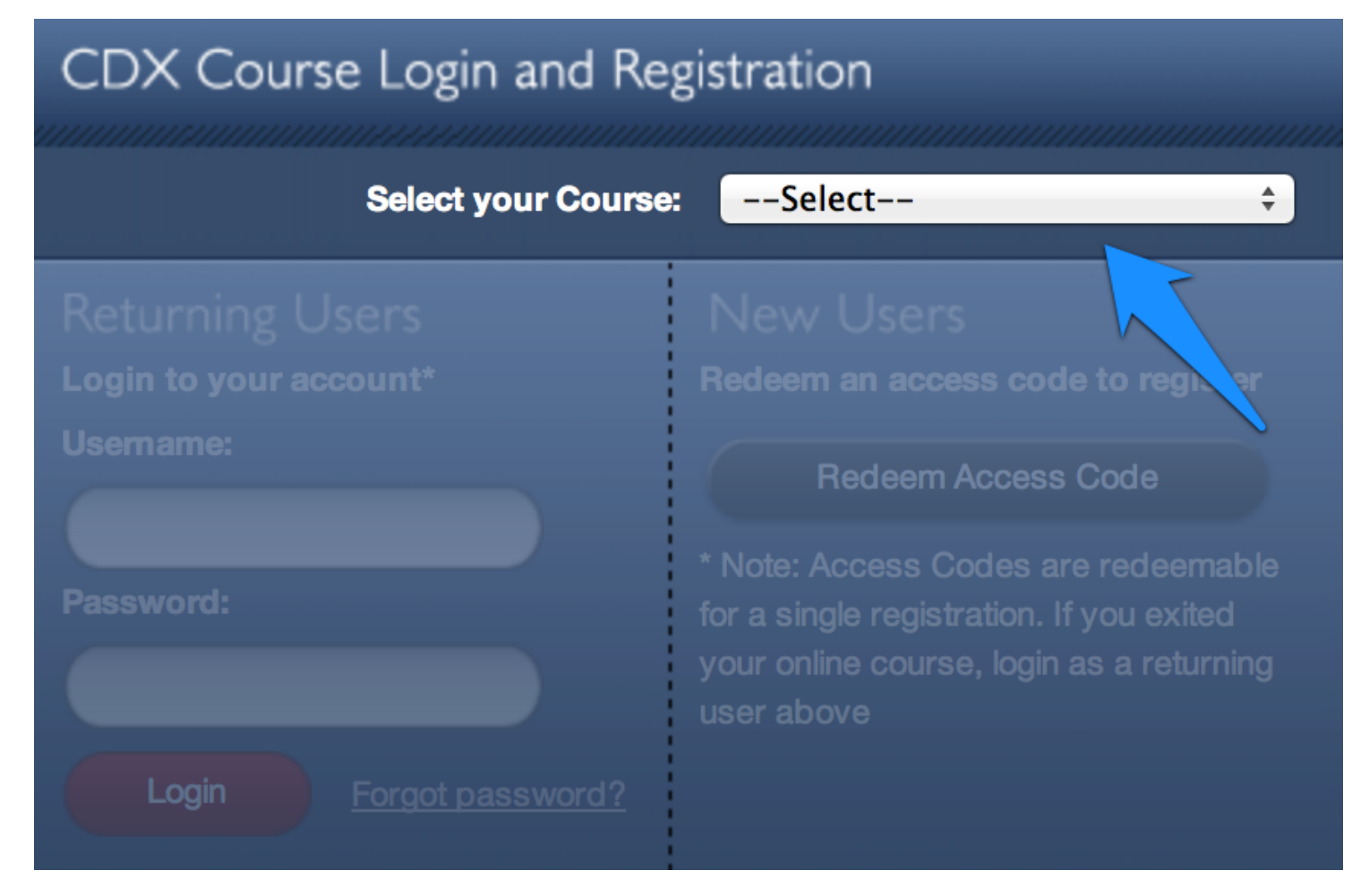

JONES & BARTLETT LEARNING

Select the appropriate course type.

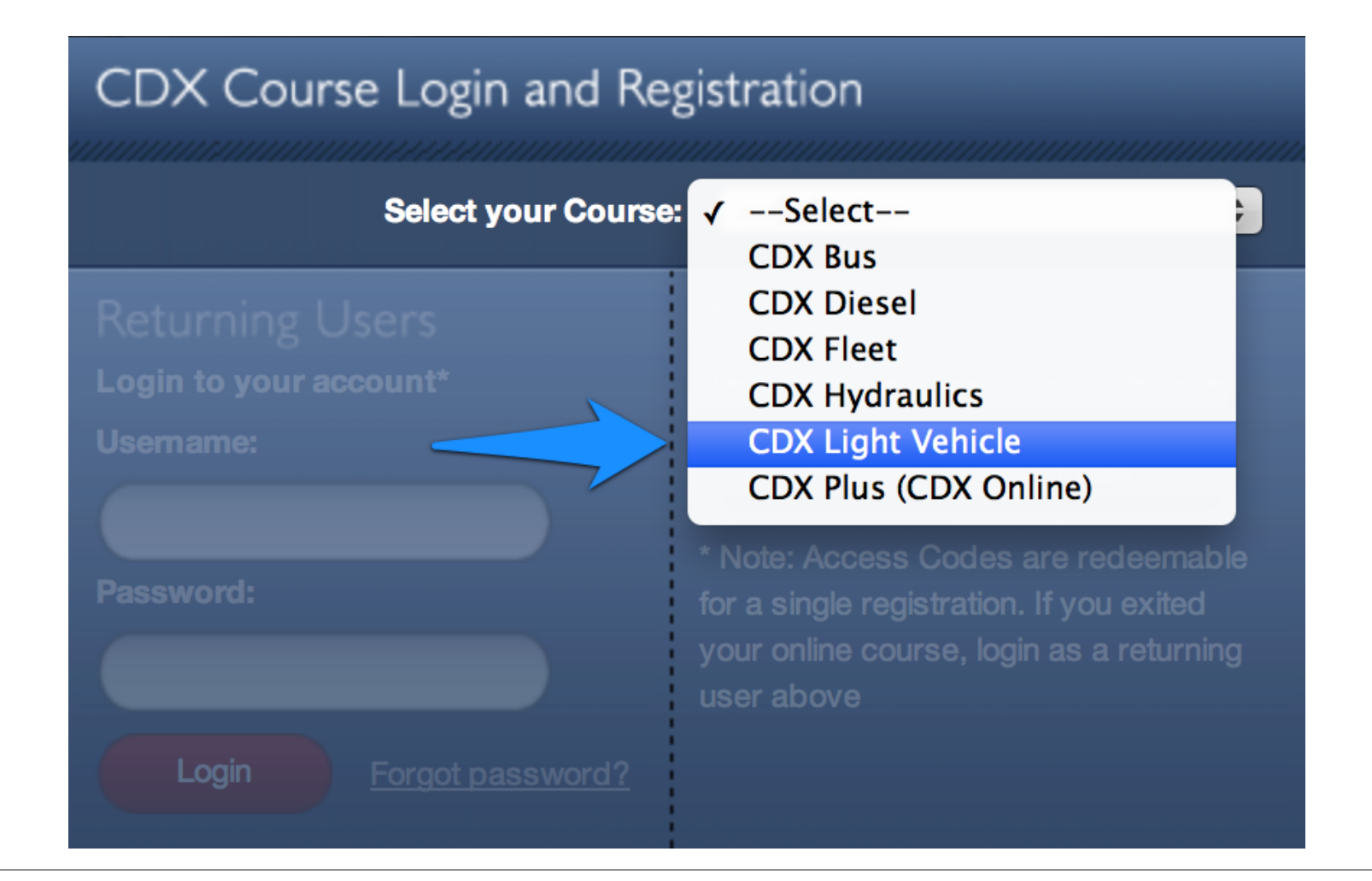

JONES & BARTLETT LEARNING

Click the Redeem Access Code button.

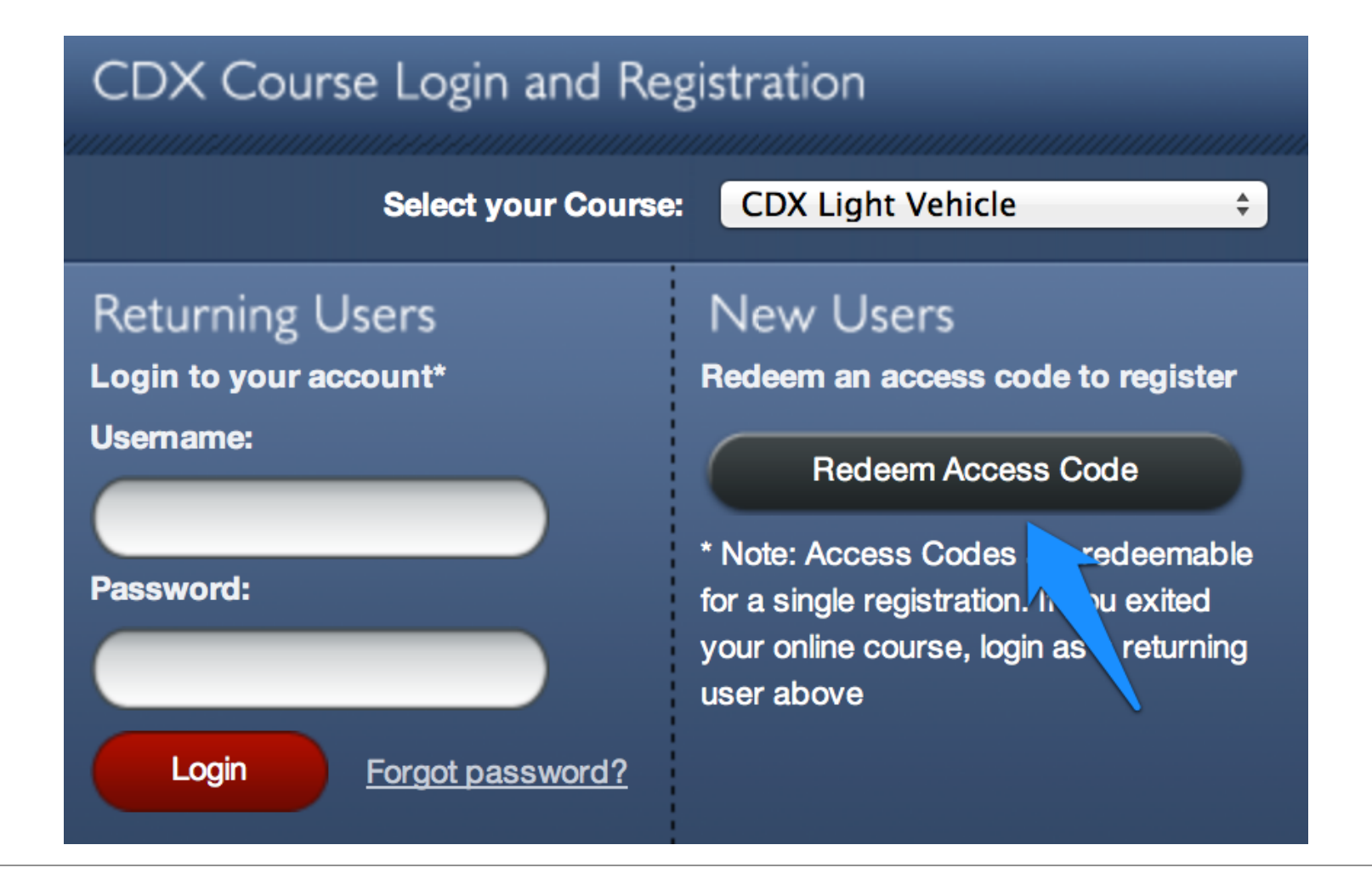

JONES & BARTLETT LEARNING

## Enter your unique, one-time-use, 10-digit access code. DO NOT use the code in the example below.

| 47                                  |                       | - Ke                   |                      | 8                         |
|-------------------------------------|-----------------------|------------------------|----------------------|---------------------------|
|                                     | Redeem an A           | ccess Code             |                      |                           |
|                                     | Enter an Access Code: | 5384843499             | Enter a Course Code: |                           |
| our                                 | Please select one:    | ◯ I have a CDX account | ◯I'm a new user      | de to                     |
| eng                                 |                       |                        |                      | s Co                      |
| <u>, ani</u><br><u>simu</u><br>rate |                       |                        |                      | ire re<br>If yo<br>i as a |
| <mark>∦f-p</mark><br>∢te a          |                       |                        |                      |                           |
| ) you<br>Dus                        |                       |                        |                      |                           |
| e-cl<br>aps                         |                       |                        |                      | XO                        |
| <u>ıre r</u>                        |                       |                        |                      |                           |
| Ben                                 |                       |                        |                      | - 6                       |
|                                     |                       |                        |                      |                           |

JONES & BARTLETT LEARNING

#### Enter the 6-digit Course Code for your school. If you do not have this code, ask your instructor for it.

| CL T                                                 | Dedeers en A          |                        |                      | 8                                      |
|------------------------------------------------------|-----------------------|------------------------|----------------------|----------------------------------------|
|                                                      | Redeem an A           | ccess Code             |                      |                                        |
|                                                      | Enter an Access Code: | 5384843499             | Enter a Course Code: |                                        |
| our<br>es<br>ani<br>ani<br>ate<br>f-p<br>ce a<br>you | Please select one:    | ◯ I have a CDX account | ◯ I'm a new user     | de t<br>s Co<br>ure r<br>If yo<br>n as |
| us<br>⊢cl<br>ıps<br><u>′e r</u>                      |                       |                        |                      | C)                                     |
| en<br>2022                                           |                       |                        |                      |                                        |

JONES & BARTLETT LEARNING

Click the **I'm a new user** radio button.

| 11 -             |                           | × ×                                 |  |
|------------------|---------------------------|-------------------------------------|--|
|                  | Redeem an A               | ccess Code                          |  |
|                  | Enter an Access Code:     | 5384843499 Enter a Course Code:     |  |
| ur               | Please select one:        | I have a CDX account I'm a new user |  |
| es<br>1g:<br>ani | Register                  |                                     |  |
| <u>m</u>         | Create a new account with | CDX. If                             |  |
| ite<br>-p        | First Name:               | Last Name:                          |  |
| e a<br>/Ol       | Address 1:                | Address 2:                          |  |
| ıs<br>-cl        | City:                     | State: \$                           |  |
| ps<br><u>e r</u> | Zip:                      | Country: Select \$                  |  |
|                  | Create Password:          | Confirm Password:                   |  |
| en               | Email:                    | Register                            |  |
| <u></u>          |                           |                                     |  |

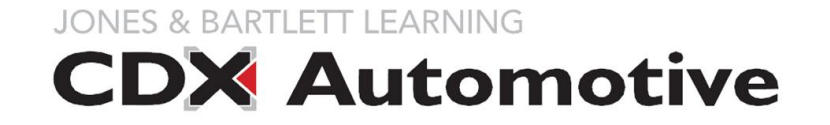

Fill out the registration form. You must use a valid email address. Then click **Register**.

| LL TR                     |                       | - 1994              |                    |                 | 8           |
|---------------------------|-----------------------|---------------------|--------------------|-----------------|-------------|
|                           | Redeem an             | Access Code         | )                  |                 |             |
|                           | Enter an Access Code: | 5384843499          | Enter a Course     | Code:           |             |
| our                       | Please select one:    | I have a CDX acco   | unt 💿 I'm a new us | er              | de          |
| i <u>es</u><br>ng:<br>ani | Register              |                     |                    |                 | s C         |
| m                         | Create a new account  | with CDX.           |                    |                 | lre<br>If y |
| ate<br><u>f-p</u>         | First Name:           | Jonathan            | Last Name:         | Berkompas       | n as        |
| te a<br>yoi               | Address 1:            | 12345               | Address 2:         |                 |             |
| us<br>≻cl                 | City:                 | Portland            | State:             | Oregon \$       |             |
| aps<br>re r               | Zip:                  | 97204               | Country:           | United States 💠 | D.          |
|                           | Create Password:      | ••••                | Confirm Password:  | •••••           |             |
| en                        | Email:                | tutorialdemo123@cdx |                    | Register        |             |
| 200                       |                       |                     |                    |                 |             |

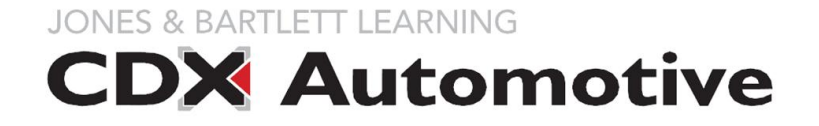

#### A new window will pop up. Click the red **Complete Registration** button.

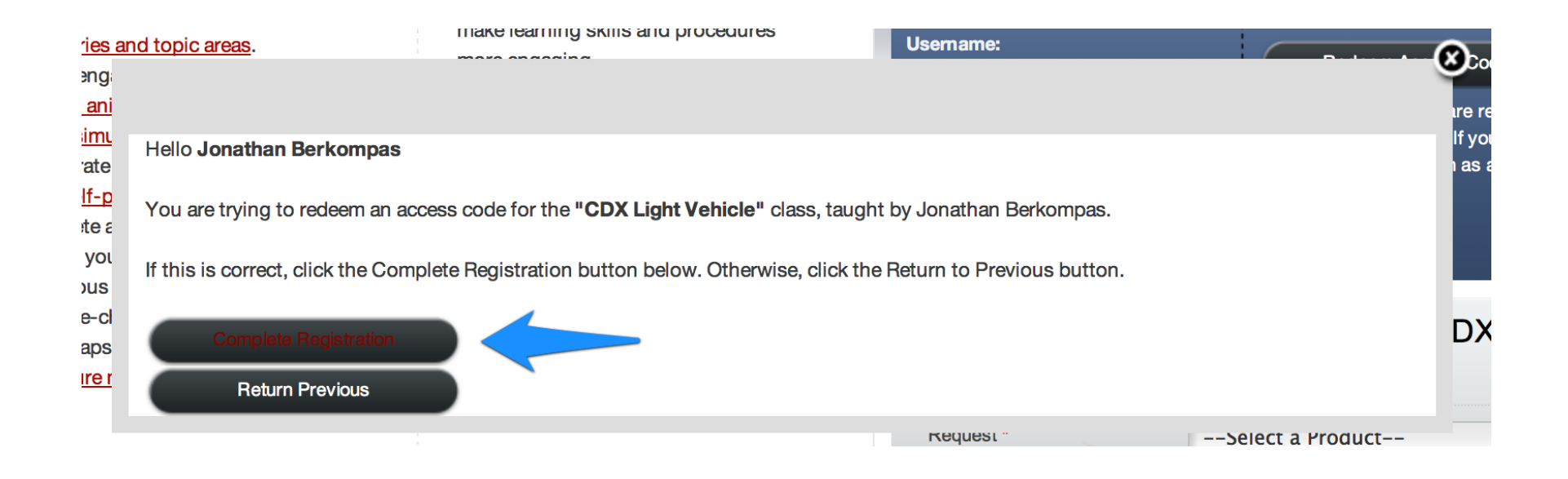

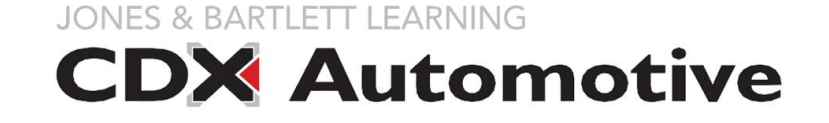

On this screen, click the blue link with the name of your school.

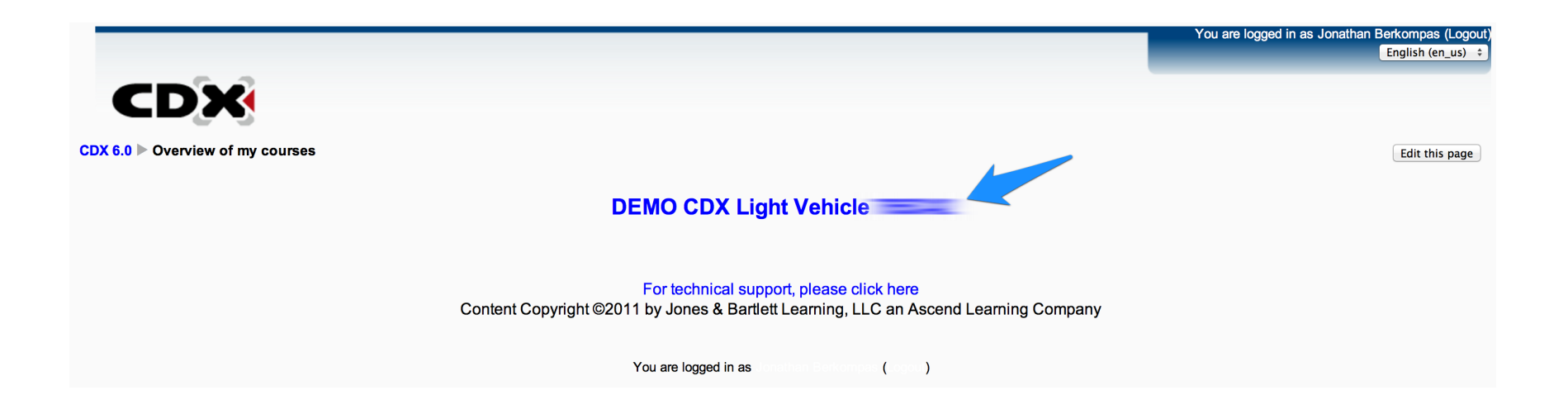

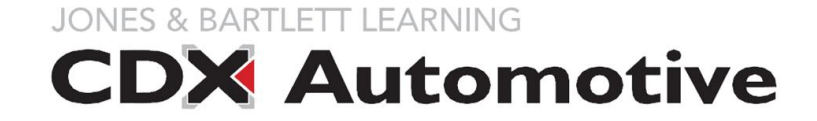

On this screen, click the blue link under *If this is your first time here...* 

|     | You are logged in as Jonathan Berkompas                                                                                                    | (Logout) |
|-----|----------------------------------------------------------------------------------------------------|----------|
| CDX | 6.0 DEMO CDX Light Vehicle                                                                                                    |          |
|     | In order to access your course, click on the link below and bookmark it for future visits. To log in, use the credentials your instructor/supervisor provided to you. The system will then prompt you to create your own log in information for use going forward. |          |
|     | If this is your first time here, use this link to register your account:  DEMO CDX Light Vehicle Course If you are a returning user click here to login: DEMO returning users                                                                                      |          |
| 1   | Not available                                                                                                    |          |
|     | For technical support, please click here<br>Content Copyright ©2011 by Jones & Bartlett Learning, LLC an Ascend Learning Company                                                                                                    |          |
|     | You are logged in as ( )                                                                                                    |          |

JONES & BARTLETT LEARNING

## A final confirmation page will appear. Re-enter your password and city. Then click **Confirm Details & Login**.

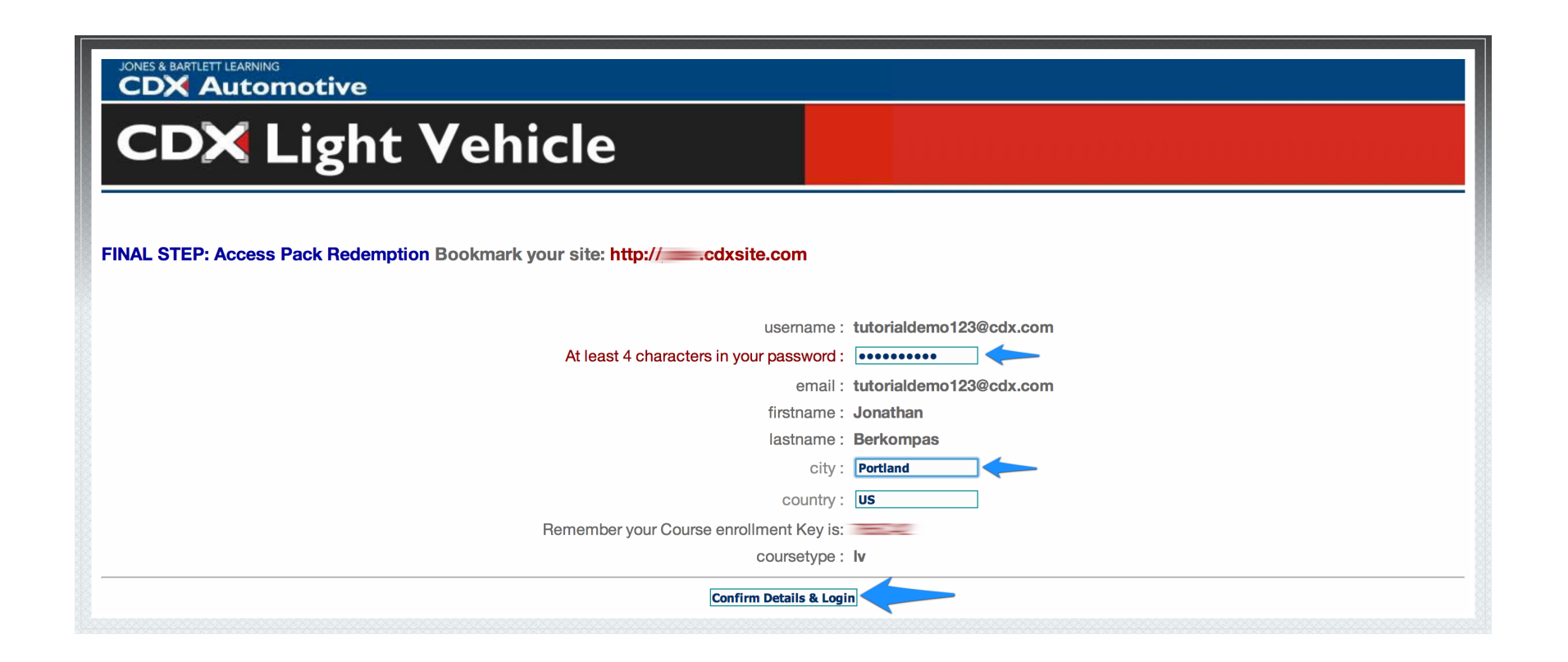

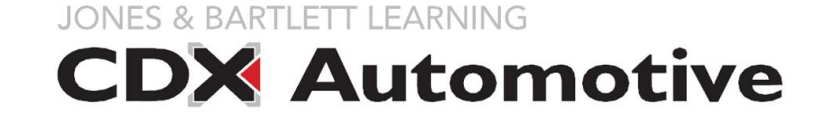

You will be taken to your school's CDX homepage.

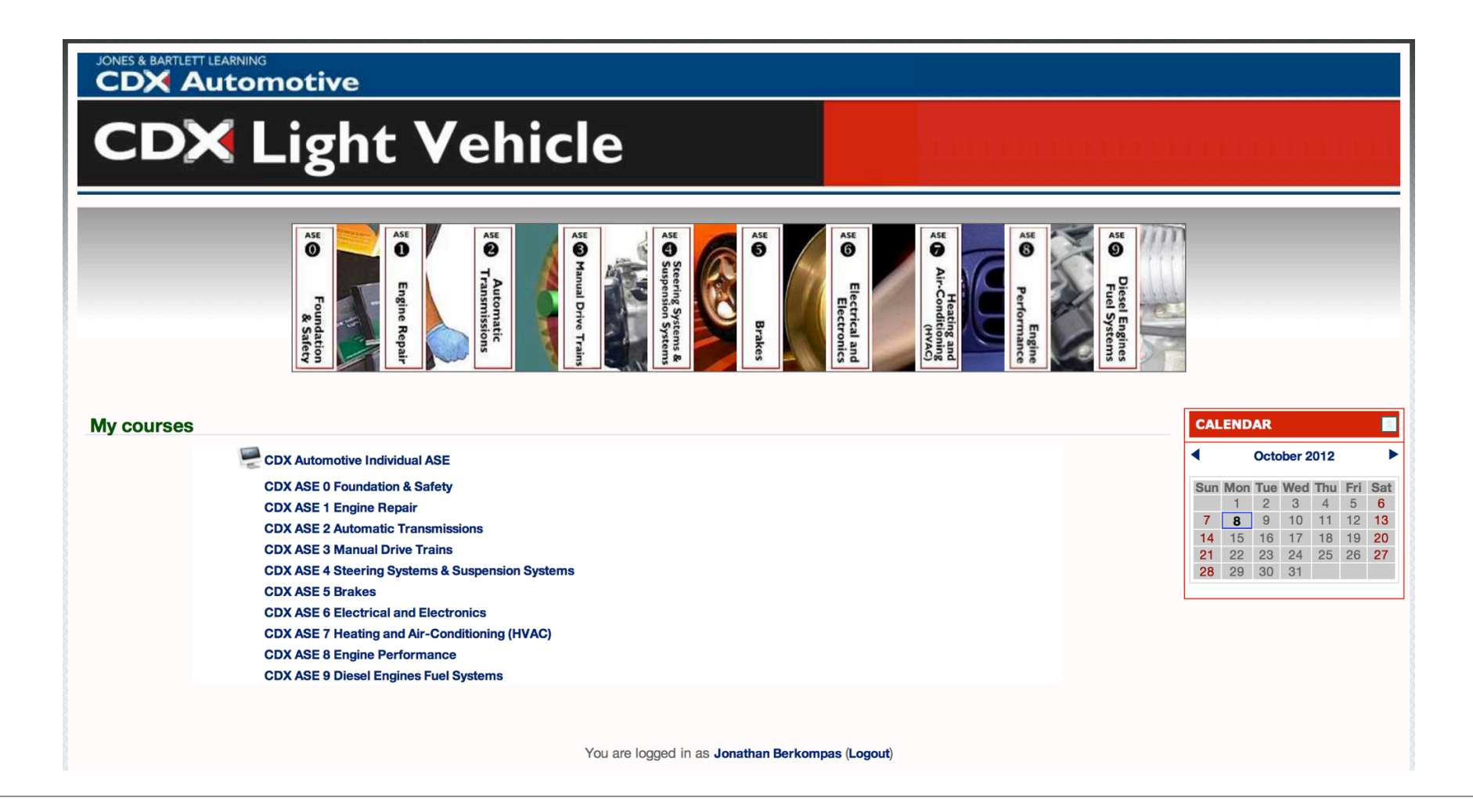

JONES & BARTLETT LEARNING

Your school's unique website address will be shown in your browser's address bar. Bookmark this page and log in directly at this website in the future.

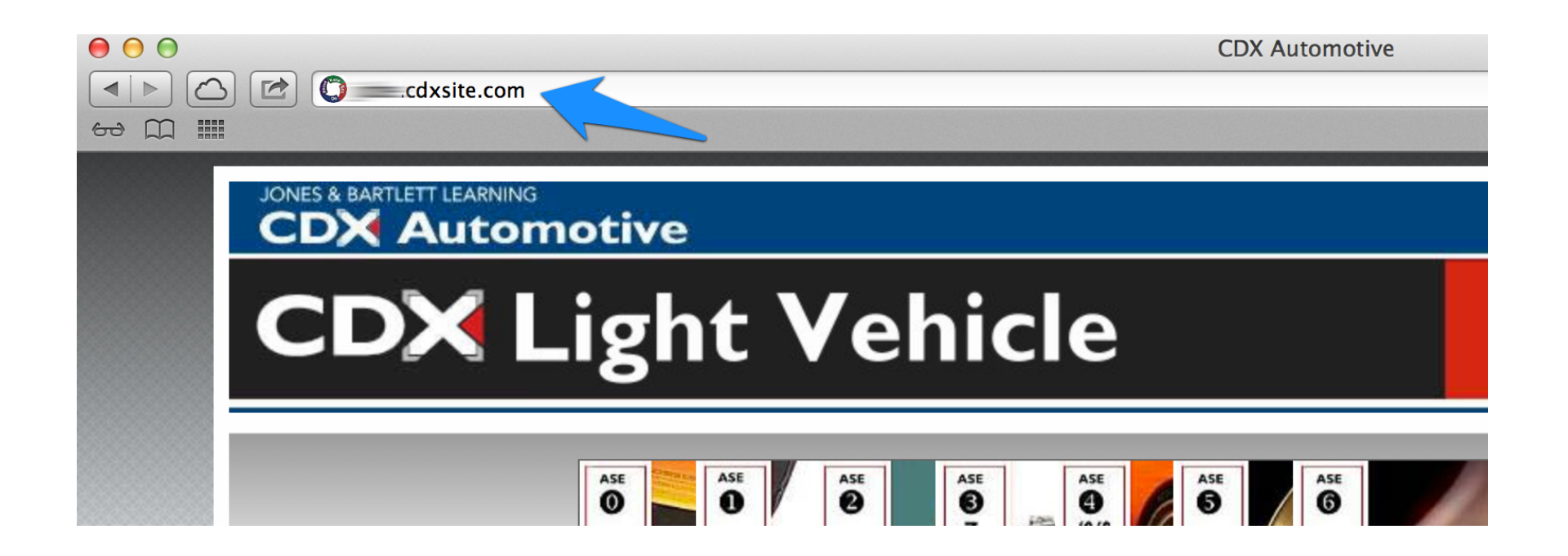

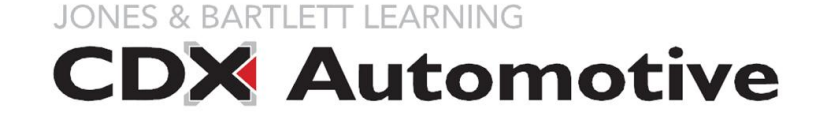